## AGHR Manual Pengguna Kemaskini Maklumat Data Sejarah Perkhidmatan

Pengurus Sumber Manusia akan kunci masuk ke sistem AGHR menggunakan no. Kad pengenalan pegawai perakaunan yang terlibat untuk aktiviti pengemaskinian data Sejarah Perkhidmatan pegawai.

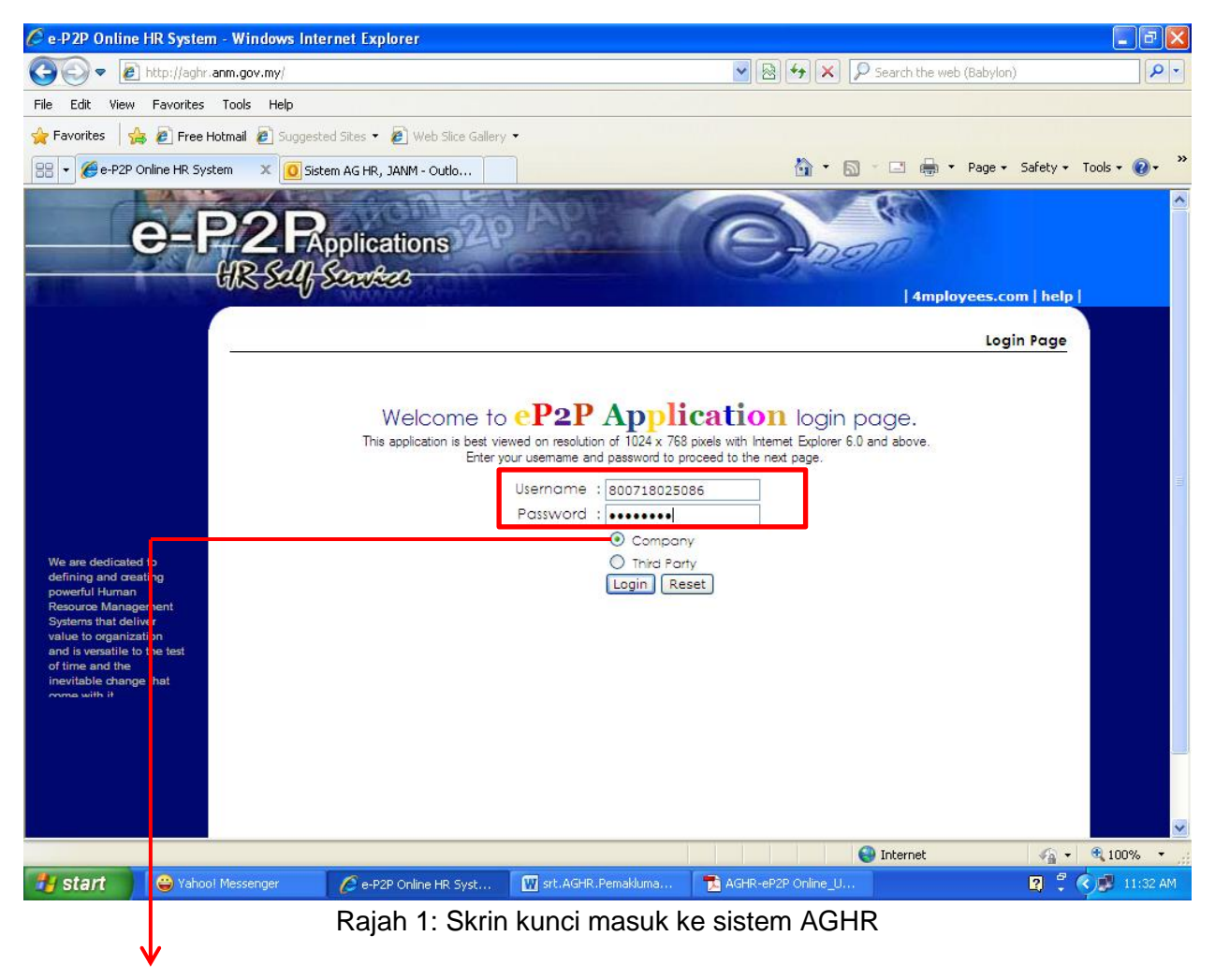

Pilih Company

1. Setelah masukkan Username dan Password serta pilih pada Company, seterusya ke butang *Login*.

Username: **No kad pengenalan pegawai** Password: **test1234** 

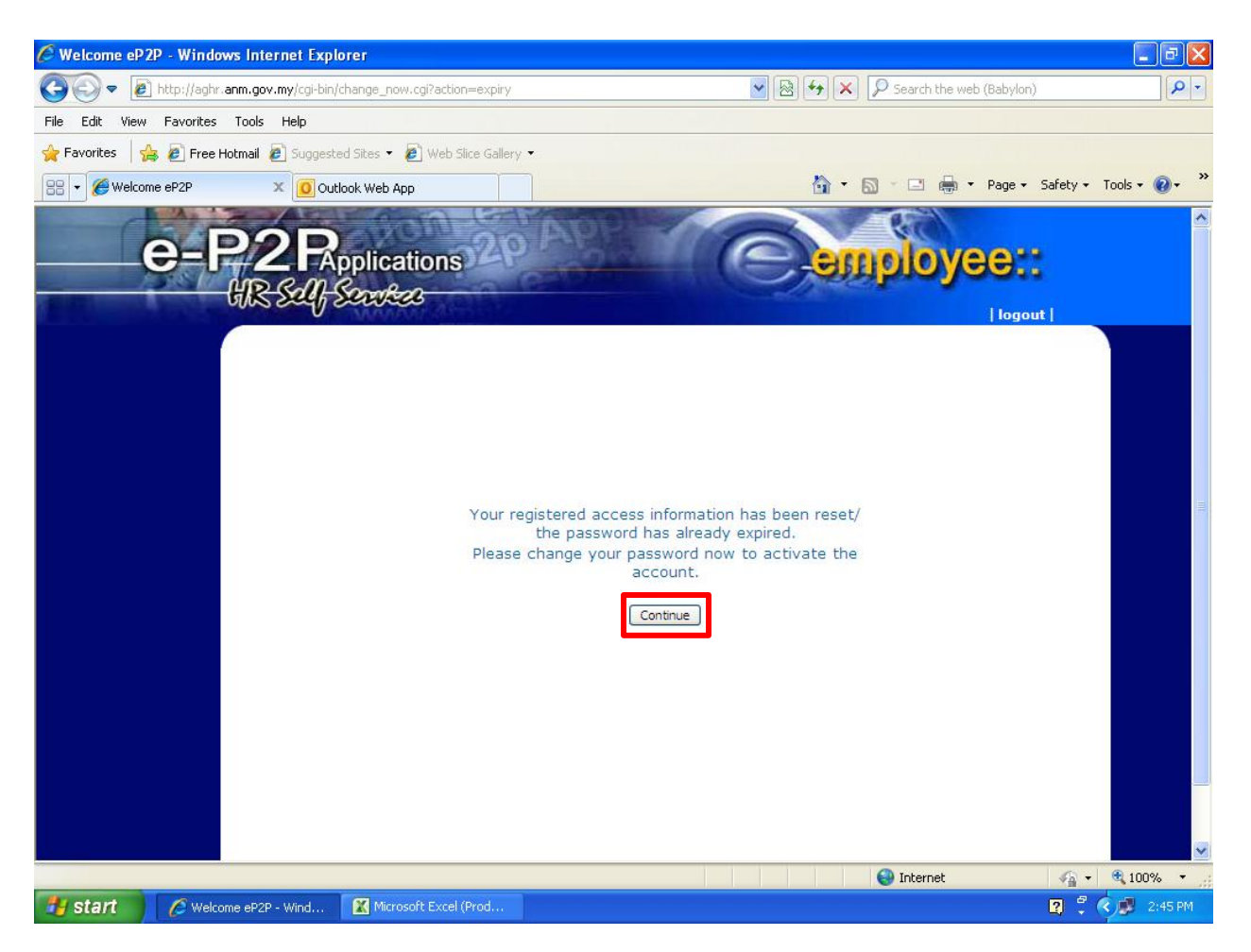

Rajah 2: Makluman menukar kata laluan

2. Pengurus Sumber Manusia perlu klik pada butang *Continue* untuk ke skrin seterusnya.

Jika langkah pada rajah 2 tiada, sila ke langkah seterusnya (langkah 4).

| 🖉 eP 2P :: Lau K | ar Woh :: e-Data - Windows I       | nternet Explorer                                                     |                                           |                          |                                    |                     |               |
|------------------|------------------------------------|----------------------------------------------------------------------|-------------------------------------------|--------------------------|------------------------------------|---------------------|---------------|
| <b>G</b> - E     | http://aghr.anm.gov.my/cgi-bin/pas | word_expiry.cgi                                                      |                                           | ~                        | 🗟 😽 🗙 🔎 Search t                   | he web (Babylon)    | P -           |
| File Edit View   | Favorites Tools Help               |                                                                      |                                           |                          |                                    |                     |               |
| 🚖 Favorites 🛛 👍  | 🖇 🔊 Free Hotmail 🔊 Suggested S     | tes 🝷 🔊 Web Slice Gallery                                            | •                                         |                          |                                    |                     |               |
| 88 🔹 🌈 eP2P ::   | Lau Kar Woh :: e 🗙 🚺 Outlook       | Web App                                                              |                                           |                          | 🏠 • 🔊 · 🗆                          | 🖶 🔹 Page 🔹 Safety 🕶 | Tools 🔹 🔞 🔹 👋 |
|                  | e-P2R                              | lications 20                                                         | Apple                                     | Ce                       | emplo                              | YCC::<br>  logout   |               |
|                  |                                    |                                                                      |                                           |                          |                                    | Info                |               |
|                  | Personal Informa                   | ition                                                                |                                           |                          |                                    |                     |               |
|                  | EID<br>Job Grade                   | : 770523086263<br>: W48                                              |                                           | Name<br>Position         | : Lau Kar Woh<br>: Akauntan (W48)  |                     |               |
|                  | Org. Unit<br>Sub. Unit             | : Jabatan Akauntan Neg<br>: Bahagian Pembangun:<br>Pengurusan (BPPP) | jara Malaysia (JANM)<br>an Perakaunan Dan | Company<br>Org. Area     | : JANM<br>: Kementerian Kewangan ( | (MOF)               |               |
|                  | Date Joined<br>Year of Service     | : 16/10/2002<br>: 9.75 year(s)                                       |                                           | Date Left<br>Work Status | :-<br>: Active : Tetap             |                     |               |
|                  | e-Data - Change I                  | My Password                                                          |                                           |                          |                                    |                     |               |
|                  | Old Password                       |                                                                      |                                           |                          |                                    |                     |               |
|                  | New Password                       |                                                                      |                                           |                          | <b>Test1234</b>                    |                     |               |
|                  | Confirm New Pas                    | sword                                                                |                                           |                          |                                    |                     |               |
|                  | ** Hints : Eight-c<br>alphanumeric | haracter minimum; Twelv<br>eg: <b>baby1234</b>                       | e-character maximum                       |                          |                                    |                     |               |
|                  |                                    |                                                                      |                                           |                          |                                    | Reset               |               |
| Jone             |                                    |                                                                      |                                           |                          | 😜 Interne                          | et 🏼 縃 🕶            | € 100% ·      |
| 🛃 start          | 🖉 eP2P :: Lau Kar Woh 👔            | Microsoft Excel (Prod                                                | 🗑 surat pengemaskinia                     | n                        |                                    | 2 🕄                 | < 🔊 2:48 PM   |

Rajah 3: Skrin tukar kata laluan

3. Untuk mengubah katalaluan, Pengurus Sumber Manusia perlu mengisi kata laluan semasa (test1234), kata laluan yang baru (test1234) dan ulang kata laluan yang baru (test1234) untuk pengesahan.

Setelah selesai, Pengurus Sumber Manusia perlu klik pada butang *Submit* seperti yang dipaparkan.

| 🖉 Welcome eP2   | 2P - Windows Internet Explo                                                  | rer                                                                              |                                                |                      |              |              |                |                |             |
|-----------------|------------------------------------------------------------------------------|----------------------------------------------------------------------------------|------------------------------------------------|----------------------|--------------|--------------|----------------|----------------|-------------|
| <b>G</b> - E    | ] http://aghr. <b>anm.gov.my</b> /cgi-bin/v                                  | velcome, cgi                                                                     |                                                | ✓ 图 4                |              | P Sear       | ch the web (Ba | ibylon)        | P-          |
| File Edit View  | Favorites Tools Help                                                         |                                                                                  |                                                |                      |              |              |                |                |             |
| 🔶 Favorites 🛛 🤞 | 🛓 🔊 Free Hotmail 🙋 Suggeste                                                  | d Sites 👻 🔊 Web Slice Galler                                                     | / -                                            |                      |              |              |                |                |             |
| 🔠 👻 🏉 Welcon    | ne eP2P 🗙 🧕 Siste                                                            | m AG HR, JANM - Outlo                                                            |                                                | 6                    | <b>)</b> - 1 | <u>a</u> - e | l 🖶 🕶 Pa       | ige 🔹 Safety 🕶 | Tools • 🕢 * |
| Self-Service    | e-P2R<br>BSQS                                                                | e to Employee User page of<br>valable menu on the left hand                      | Ser domain                                     | alert   announce     | ment         | messa        | oyee           | logout   help  |             |
|                 | administrator if t                                                           | here is difficulty in using this ap                                              | plication online.                              | Self Service Statist | tics         |              | - A            |                |             |
|                 | Today's Date                                                                 | + 30/07/2012                                                                     |                                                | My Applications      |              | Today        | This Week      | This Month     |             |
|                 | Last Date Visi                                                               | ted : 30/07/2012                                                                 | 11:29                                          | Submitted            |              | 0            | 0              | 0              |             |
|                 | Private Messa                                                                | ges :1                                                                           |                                                | Approved             | ;            | õ            | 0              | 0              |             |
|                 | Alerts                                                                       | : 0                                                                              |                                                | Rejected             | ;            | 0            | 0              | 0              |             |
|                 |                                                                              |                                                                                  |                                                | Recommended          | :            | 0            | 0              | 0              |             |
|                 | <b>Updates</b><br><u>Congratulator</u><br>Birthdays<br>New Borns<br>Weddings | y <u>Events</u> <u>Today</u> <u>T</u><br>: <u>0</u><br>: <u>10</u><br>: <u>0</u> | his Week This Month<br>105 419<br>4 1<br>21 73 |                      |              |              |                |                |             |
| Done            |                                                                              |                                                                                  |                                                |                      |              | 🗿 Inte       | ernet          | <i>6</i> •     | € 100% ·    |
| 🛃 start         | 😜 Yahoo! Messenger                                                           | 💋 Welcome eP2P - Wind                                                            | srt.AGHR.Pemaklum                              | a 🔀 Microsoft Exce   | el (Prod.    | 0            |                | 2              | C 11:28 AM  |

Rajah 4: Skrin Main Page

4. Untuk langkah seterusnya, mohon untuk klik pada button Self Service.

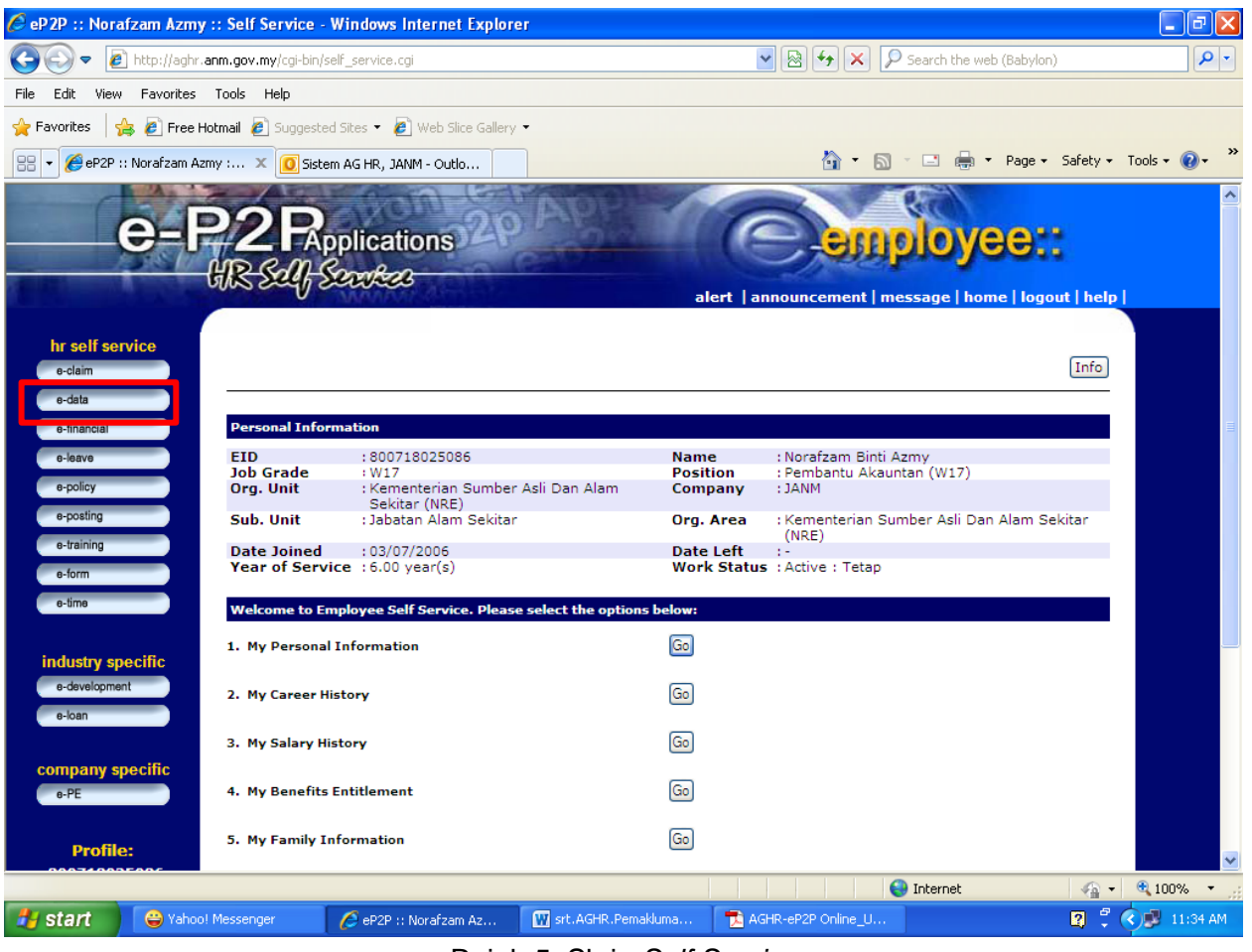

Rajah 5: Skrin Self Service

5. Untuk ke modul My Movement History, perlu klik pada menu e-data.

| 🖉 eP 2P :: Norafzam 🖌    | Azmy :: e-Data - Windows Internet Explorer             |            |                                    | - 7 🛛         |
|--------------------------|--------------------------------------------------------|------------|------------------------------------|---------------|
| 💽 🗢 🙋 http://            | /aghr. <b>anm.gov.my</b> /cgi-bin/edata_personal.cgi   |            | 💌 🗟 🗲 🗙 👂 Search the web (Babylon) | P -           |
| File Edit View Favo      | rites Tools Help                                       |            |                                    |               |
| 🚖 Favorites 🛛 🚖 🙋 F      | Free Hotmail 🙋 Suggested Sites 🔹 🙋 Web Slice Gallery 🝷 |            |                                    |               |
| 🔠 🔻 🏉 eP2P :: Norafz     | am Azmy : 🗴 🚺 Sistem AG HR, JANM - Outlo               |            | 🏠 🔹 🔝 🔹 🖶 👻 Page 🔹 Safety 🗸        | Tools 🔹 🔞 🔹 🎇 |
| e-time                   | Welcome to e-Data. Please select the options below:    |            |                                    |               |
| industry specific        | 1. My Personal Information                             | Go         |                                    |               |
| e-development<br>e-loan  | 2. My Spouse Information                               | Go         |                                    |               |
|                          | 3. My Children Information                             | Go         |                                    |               |
| company specific<br>e-PE | 4. My Parent Information                               | Go         |                                    |               |
| Profile:                 | 5. My Next of Kin Information                          | Go         |                                    |               |
| <u>800718025086</u>      | 6. My Contact Information                              | Go         |                                    |               |
|                          | 7. My Academic, Tertiary & Professional Qualification  | Go         |                                    |               |
|                          | 8. My Professional Membership                          | Go         |                                    |               |
|                          | 9. My Movement History                                 | Go         |                                    |               |
|                          | 10. Change My Password                                 | Go         |                                    |               |
|                          | 11. My Recommender/Approver/Expert User                | Go         |                                    |               |
|                          |                                                        |            |                                    |               |
|                          |                                                        |            |                                    |               |
|                          |                                                        |            |                                    | ×             |
| Done                     |                                                        |            | 😜 Internet 🛛 🖓 🕶                   | 🔍 🔍 100% 🔹 🛒  |
| 🐉 start 🔰 😂              | Vahoo! Messenger 🖉 eP2P :: Norafzam Az 🕎 srt.AGHR      | .Pemakluma | 🔁 AGHR-eP2P Online_U 😰 🌹           | 🔇 🗊 11:35 AM  |

Rajah 6: Skrin e-data

6. Kemudian klik pada button **GO** (seperti yang dipaparkan) untuk akses ke *Modul My Movement History* 

| 🌔 eP 2P :: :: e-Data - Wind | ows Internet Explo      | rer                                |                      |                   |                               |                                 |                         | _ 7 🛛        |
|-----------------------------|-------------------------|------------------------------------|----------------------|-------------------|-------------------------------|---------------------------------|-------------------------|--------------|
| 💽 🗢 🙋 http://aghr.a         | anm.gov.my/cgi-bin/edal | a_history.cgi                      |                      |                   | ▼                             | 🔎 Search the we                 | eb (Babylon)            | P -          |
| File Edit View Favorites    | Tools Help              |                                    |                      |                   |                               |                                 |                         |              |
| 🚖 Favorites 🛛 🚔 🙋 Free Ho   | otmail 🙋 Suggested S    | tes 👻 🙋 Web Slice Ga               | llery 🕶              |                   |                               |                                 |                         |              |
| 😬 🔻 🌈 eP2P :: :: e-Data     | 🗙 🧕 Sistem A            | IG HR, JANM - Outlo                |                      |                   | 🟠 •                           | S - 🗆 🖶 ·                       | • Page • Safety • To    | ools • 🕡 • 👋 |
| e-data                      |                         |                                    |                      |                   |                               |                                 |                         | <u>^</u>     |
| e-financial                 | Personal Informa        | ation                              |                      |                   |                               |                                 |                         |              |
| o-leave                     | EID<br>Job Grado        | : 800718025086                     |                      | Name              | : Norafzam Bir                | nti Azmy                        |                         |              |
| e-policy                    | Org. Unit               | : Kementerian Sum<br>Sekitar (NRE) | ber Asli Dan Alam    | Compan            | y : JANM                      | auntan (wi7)                    |                         |              |
| e-posting                   | Sub. Unit               | : Jabatan Alam Sek                 | itar                 | Org. Are          | a : Kementerian<br>(NRE)      | Sumber Asli Dai                 | n Alam Sekitar          |              |
| e-training                  | Date Joined             | : 03/07/2006                       |                      | Date Lef          | ft :-<br>atus : Active : Teta | 0                               |                         |              |
| e-form                      | rear of service         |                                    |                      | WORK St.          | atas . Active . Teta          | P                               |                         |              |
| e-time                      | e-data - My Move        | ment Record                        |                      |                   |                               |                                 |                         |              |
|                             |                         |                                    |                      |                   |                               |                                 |                         |              |
| industry specific           | Effective On            | Movement Type                      | Job Grade            | Position          | Department                    | Org                             | . Area                  |              |
| e-development               | 03/07/2006              | Perlantikan                        | W17                  | Akauntan<br>(W17) | Jabatan Alam<br>Sekitar       | Kementerian S<br>Alam Sekitar ( | Sumber Asli Dan<br>NRE) |              |
| e-loan                      |                         |                                    |                      |                   |                               |                                 |                         |              |
|                             | e-data - My Moye        | ment History                       |                      |                   |                               |                                 |                         |              |
| company specific            | e data ny novi          | entent history                     |                      |                   |                               |                                 |                         |              |
| e-PE                        | Effective On            | Movement Type                      | Job Grade Pos        | sition Depa       | artment                       | Org. Area                       | Function                |              |
|                             |                         |                                    | No                   | record found      |                               |                                 |                         |              |
| Profile:                    |                         |                                    | 140                  | record round.     |                               |                                 |                         |              |
| 800718025086                |                         |                                    |                      |                   |                               |                                 | Add                     |              |
|                             |                         |                                    |                      |                   |                               |                                 |                         |              |
|                             | e-data - My Pen         | ding Movement Histo                | ry                   |                   |                               |                                 |                         |              |
|                             |                         |                                    |                      |                   |                               |                                 |                         |              |
|                             | Effective On            | Movement Type                      | Job Grade Po         | sition Depa       | artment                       | Org. Area                       | Function                |              |
|                             |                         |                                    | No                   | o record found.   |                               |                                 |                         |              |
|                             | Note: Only pendi        | ng and recommended                 | application are allo | wed to be cance   | elled.                        | ſ                               | Deale)                  |              |
|                             |                         |                                    |                      |                   |                               | L                               | Back Delete             |              |
|                             |                         |                                    |                      |                   |                               |                                 |                         | <u>×</u>     |
|                             |                         |                                    |                      |                   |                               | 😝 Internet                      |                         | 💐 100% 🔹 🔡   |
| 🛃 start 🛛 😂 Yahoo!          | Messenger 🛛 🔏           | 9 eP2P :: :: e-Data - Wi.          | 🔣 srt.AGHR.Pe        | makluma 🍵         | AGHR-eP2P Online_U            |                                 | 🛛 🛛 🕄 🄇                 | 🏓 11:35 AM   |

Rajah 7: Skrin *My Movement History* 

7. Untuk menambah atau mengemaskini maklumat sejarah perkhidmatan bagi pegawai, Pengurus Sumber Manusia perlu klik pada butang *ADD* (seperti yang dipaparkan).

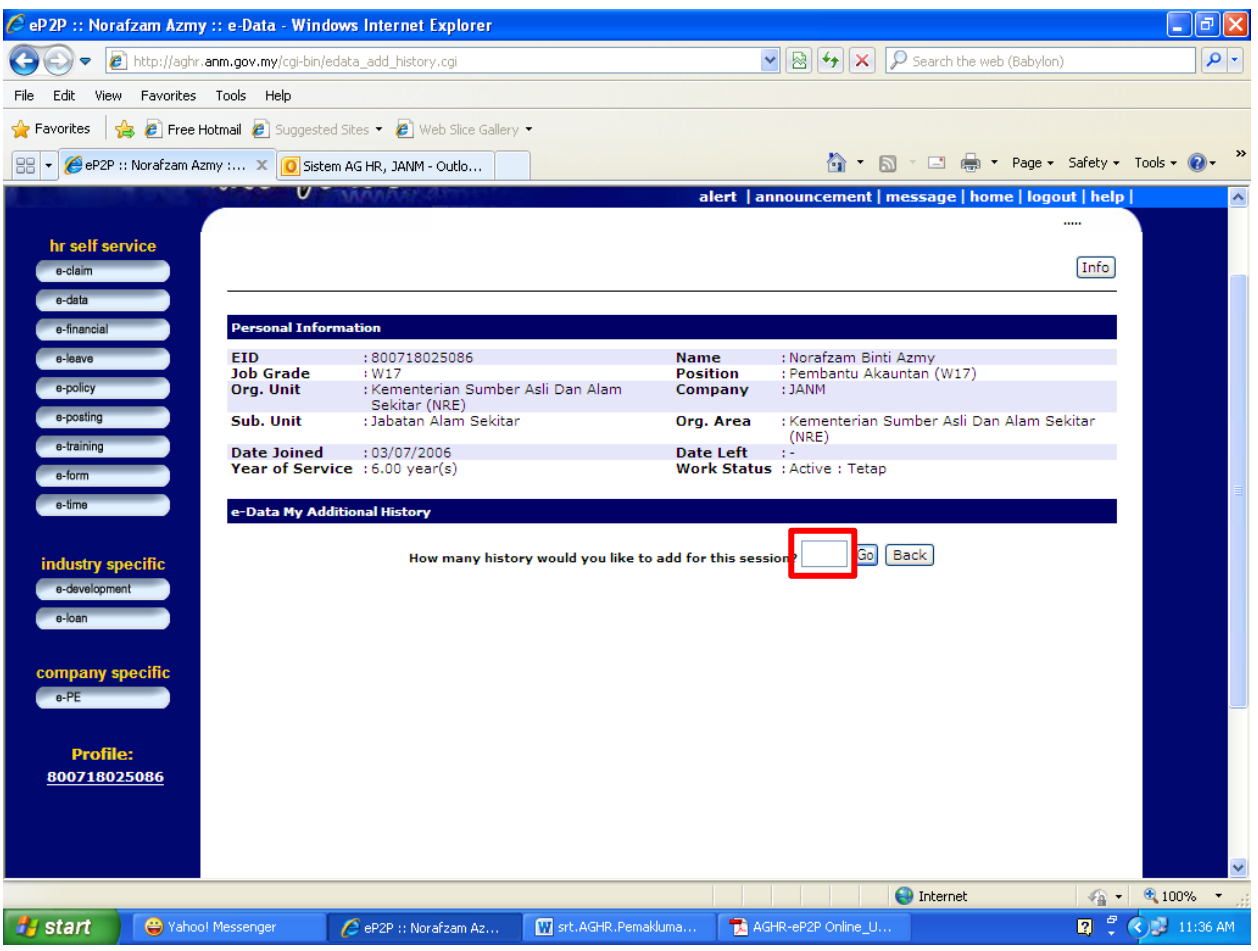

Rajah 8: Skrin Add Movement History

8. Pengurus Sumber Manusia perlu memasukkan jumlah data sejarah perkhidmatan yang hendak dikemaskini atau ditambah ke dalam kotak yang disediakan.

Kemudian klik pada butang GO.

| 🖉 eP 2P :: Norafzam Azmy   | :: e-Data - Windows Inter      | net Explorer              |                                      |                               |
|----------------------------|--------------------------------|---------------------------|--------------------------------------|-------------------------------|
| 💽 🗢 🙋 http://aghr.a        | anm.gov.my/cgi-bin/edata_add_t | istory.cgi                | 💌 🗟 😽 🗙 🔎 Search the we              | b (Babylon)                   |
| File Edit View Favorites   | Tools Help                     |                           |                                      |                               |
| 🖕 Favorites 🛛 👍 🙋 Free He  | otmail 🧧 Suggested Sites 👻 🧯   | 🗿 Web Slice Gallery 👻     |                                      |                               |
| 🔡 🔻 🌈 eP2P :: Norafzam Azr | ny : 🗴 🧕 Sistem AG HR, J       | NM - Outlo                | 🖄 • 🖻 - 🖻 🖶 •                        | Page 🔹 Safety 🔹 Tools 👻 🚷 👻 🂙 |
| e-time                     | e-Data My Additional His       | tory                      |                                      |                               |
|                            |                                |                           |                                      |                               |
| industry specific          |                                | How many history would yo | u like to add for this session? Deck |                               |
| e-development              |                                |                           |                                      |                               |
| 8-Ioan                     | Items                          |                           | Details                              |                               |
| company specific           | Effective Date                 |                           |                                      |                               |
| e-PE                       | Movement Type                  |                           |                                      |                               |
|                            | Job Grade                      |                           |                                      |                               |
| Profile:                   | Position                       |                           |                                      |                               |
| 800718025086               | Department                     |                           |                                      |                               |
|                            | Org. Area                      |                           |                                      |                               |
|                            | Effective Date                 | <b>**</b>                 |                                      |                               |
|                            | Movement Type                  |                           |                                      |                               |
|                            | Job Grade                      |                           |                                      |                               |
|                            | Position                       |                           |                                      |                               |
|                            | Department                     |                           |                                      |                               |
|                            | org. Area                      |                           |                                      |                               |
|                            | Effective Date                 |                           |                                      |                               |
|                            | Job Grade                      |                           |                                      |                               |
|                            | Position                       |                           |                                      |                               |
|                            | Department                     |                           |                                      |                               |
|                            | Org. Area                      |                           |                                      |                               |
|                            | Effective Date                 |                           |                                      |                               |
|                            | M                              |                           |                                      |                               |
| Done                       | _                              |                           | 😜 Internet                           | 🖓 🕶 🔍 100% 👻 🦼                |
| 🛃 start 🛛 😂 Yahoo!         | Messenger 🖉 eP2P :             | : Norafzam Az 🔣 srt.AG    | HR.Pemakluma 🔂 AGHR-eP2P Online_U    | 🛐 🌹 🔇 🛃 11:36 AM              |
|                            | R                              | aiah 9: Skrin A           | dd Movement History                  |                               |
|                            |                                |                           |                                      |                               |
|                            |                                |                           |                                      |                               |
|                            |                                |                           |                                      |                               |
|                            |                                |                           |                                      |                               |

Cara pengemaskinian adalah seperti berikut:

| Items          | Details                              |  |  |  |  |  |  |  |
|----------------|--------------------------------------|--|--|--|--|--|--|--|
| Effective Date | 16/06/1983                           |  |  |  |  |  |  |  |
| Movement Type  | antikan Tetap                        |  |  |  |  |  |  |  |
| Job Grade      | 13                                   |  |  |  |  |  |  |  |
| Position       | Akauntan                             |  |  |  |  |  |  |  |
| Department     | ahagian Kewangan                     |  |  |  |  |  |  |  |
| Org. Area      | Kementerian Pelajaran Malaysia (KPM) |  |  |  |  |  |  |  |

| 🏉 eP 2P :: Er Beng   | g Kiong :: e-Da   | ıta - Window               | s Internet Explorer            |                            |                                             |                          | - 7                    |
|----------------------|-------------------|----------------------------|--------------------------------|----------------------------|---------------------------------------------|--------------------------|------------------------|
| 🔆 🔁 🗢 🔊              | ttp://aghr.anm.go | ov.my/cgi-bin/ec           | ata_add_history.cgi            |                            | ▼ 🗟 4 ×                                     | Search the web (Babylon) | P -                    |
| File Edit View       | Favorites Tools   | ; Help                     |                                |                            |                                             |                          |                        |
| 🚖 Favorites 🛛 👍      | 🥖 Free Hotmail    | 🔊 Suggested                | Sites 👻 🙋 Web Slice Gal        | lery 🕶                     |                                             |                          |                        |
| 🔠 🔻 🏉 eP2P :: Er     | Beng Kiong ::     | × 🚺 Outloo                 | ok Web App                     |                            | 👌 -                                         | 🔊 - 🖃 🖶 - Page -         | Safety 🔹 Tools 👻 🔞 👻 🎽 |
| e-training<br>e-form | Da<br>Ye          | ate Joined<br>ear of Servi | :01/03/2011<br>e :1.33 year(s) | in the artering of the     | Date Left :-<br>Work Status : Active : Teta | ip                       | <b>^</b>               |
| e-time               | e-                | Data My Addi               | tional History                 |                            |                                             |                          |                        |
| industry spec        | ific              |                            | How many hi                    | story would you like to ad | d for this session? 1 Go                    | Back                     |                        |
| e-loan               |                   | Items                      |                                |                            | Details                                     |                          |                        |
|                      | E                 | ffective Date              | 16/06/1983                     | <b>R</b>                   |                                             |                          |                        |
| company spec         | cific M           | lovement Typ               | e Lantikan Tel                 | ap                         |                                             |                          |                        |
| e-PE                 | <b></b>           | ob Grade                   | WЗ                             |                            |                                             |                          |                        |
|                      | P                 | osition                    | Akauntan                       |                            |                                             |                          |                        |
| Profile:             | D                 | epartment                  | Bahagian Ke                    | ewangan                    |                                             |                          |                        |
| <u>5810100151</u>    | <u>09</u> 0       | rg. Area                   | Kementeria                     | n Pelajaran Malaysia (KPI  | 1)                                          |                          |                        |
|                      |                   |                            |                                |                            |                                             | Back                     | Save                   |
|                      |                   |                            |                                |                            |                                             |                          |                        |
|                      |                   |                            |                                |                            |                                             |                          |                        |
|                      |                   |                            |                                |                            |                                             |                          |                        |
|                      |                   |                            |                                |                            |                                             |                          |                        |
|                      |                   |                            |                                |                            |                                             |                          |                        |
|                      |                   |                            |                                |                            |                                             |                          |                        |
|                      |                   |                            |                                |                            |                                             |                          |                        |
|                      |                   |                            |                                |                            |                                             |                          |                        |
|                      |                   |                            |                                |                            |                                             |                          |                        |
|                      |                   |                            |                                |                            |                                             |                          | ~                      |
|                      |                   |                            |                                |                            |                                             | 😜 Internet               | 🕼 🔹 🔍 100% 🔹 🔐         |
| 🛃 start              | 😄 Yahoo! Messe    | enger 🛛                    | 🥌 eP2P :: Er Beng Kio          | srt.AGHR.Pemaklum          | AGHR-eP2P Online                            | Microsoft Office 2010    | 🛛 🛱 🄇 🗊 12:07 PM       |

Rajah 10: Skrin Add Movement History

9. Setelah ruangan data Sejarah Perkhidmatan selesai diisi, user perlu klik pada butang **SAVE** untuk menyimpan maklumat yang telah dikemaskini.

| edit view Pevorites Tools Help         Fevorites                                                                                                    | Edit Wew Pavortes Tods Help<br>vortes Parentes Tods Help<br>vortes Provides Tods Help<br>Provides Parentes Tods Help<br>Provides Parentes Tods Parentes Tods Parente                                                                                                    | 🕞 🗢 🧧 http://aghr.a      | nm.gov.my/cgi-bin/e | data_history.cgi    |                  |                |                                                | ▼                              | 5 ×               | 🔎 Search the | web (Babylon)     |           |
|----------------------------------------------------------------------------------------------------|----------------------------------------------------------------------------------------------------|--------------------------|---------------------|---------------------|------------------|----------------|------------------------------------------------|--------------------------------|-------------------|--------------|-------------------|-----------|
|                                                                                                    |                                                                                                    | Edit View Favorites      | Tools Help          |                     |                  |                |                                                |                                |                   |              |                   |           |
| • • • • • • • • • • • • • • • • • • •                                                                                                    | • Profile:<br>20112075762           • Outward and and and and and and and and and an                                                                                                    | avorites 🛛 👍 🙋 Free Ho   | otmail 🙋 Suggester  | d Sites 🝷 🙋 Web Sli | ce Gallery 🔻     |                |                                                |                                |                   |              |                   |           |
| other       Effective On       Movement Type       Job Grade       Position       Department       Org. Area         e-development       B/01/2010       Perlantikan       W41       Akeuntan       Jawatan Kumpulan       gppp         e-development       B-shan       Control of Perlantikan       W41       Akeuntan       Jawatan Kumpulan       gppp         e-data - My Movement History       Control of Movement Type       Job Grade       Peosition       Department       Org. Area         2/05/2009       Perlukaran       W41       Akeuntan       Jawatan       Org. Area       Function         08/01/2007       Lantikan       W41       Akeuntan       Jawatan       Org. Area       Function         08/01/2007       Lantikan       W41       Akeuntan       Behagian       Pengurusan       Jawatan       Org. Area       Function         08/01/2007       Lantikan       W41       Akeuntan       Behagian       Pengurusan       Jawatan       Org. Area       Function         08/01/2007       Lantikan       W41       Akeuntan       Behagian       Pengurusan       Gent         08/01/2007       Lantikan       W41       Akeuntan       Behagian       Penatrikan       Org. Area       Function      <                                                                                                    | e dma       First of procurement type       Job Grade       Position       Department       Org. Area         bdustiny specific<br>evaluation       Below       Below       Below       Below       Below         evaluation       Januation       Januation       Below       Below       Below         evaluation       evaluation       Januation       Below       Below       Below         evaluation       evaluation       Weiling       Januation       Below       Below         evaluation       Movement History       Job Grade       Position       Department       Org. Area       Function         01/05/2009       Pertukaran       W41       Akauntan       Senation       Department       Org. Area       Function         08/01/2007       Lantikan       W41       Akauntan       Beloging       JAIM       O         08/01/2007       Lantikan       W41       Akauntan       Eaholing       Maximutan       Eaholing       Maximutan       Medocing       Maximutan       Medocing       Maximutan       Eaholing       Maximutan       Medocing       Maximutan       Eaholing       Maximutan       Eaholing       Maximutan       Medocing       Maximutan       Eaholing       Maximutan       Medocing                                                                                                    | 🕶 🌈 eP2P :: :: e-Data    | × 🧕 Outle           | ook Web App         |                  |                |                                                |                                | 👌 • (             | a - 🖃 🖨      | 🔹 Page 👻 Safety 🕶 | Tools 👻 🔞 |
| Industry specific<br>e-downigment<br>e-bian       important bian       Number of the pertundant of the pertundant of the pertundan                                                                                                    | Adustry specific<br>e-dwinigment         e-dwinigment         e-dwinigment     <                                                                                                    | e-time                   | C 0000 119110       | CINCIL ILCOM        |                  |                |                                                |                                |                   |              |                   |           |
| 108/01/2010       Perlantikan       W41       Akauntan<br>(W41)       Jawatan Kumpulan<br>(W41)       Bpp         2010       Perlantikan       W41       Akauntan<br>(W41)       Jawatan Kumpulan<br>(W41)       Bpp         2010       Perlantikan       W41       Akauntan<br>(W41)       Jawatan Kumpulan<br>(W41)       Bpp         2010       Perlantikan       W41       Akauntan<br>(W41)       Jawatan Kumpulan<br>(W41)       Bpp         2010       Perlantikan       W41       Akauntan<br>(W41)       Deparlment<br>Akauntan<br>(BPP)       Jawatan Kumpulan<br>(Daparlment<br>(BPR)       Deparlment<br>(Daparlment<br>(BPR)       Deparlment<br>(Daparlment<br>(Daparlment<br>(Daparlment<br>(Daparlment<br>(Daparlment<br>(Dapar                                                                                                    | dustry specific<br>e-dwammet       08/01/2010       Perlantikan       W41       Akauntan<br>(W41)       Jawatan Kumpulan<br>Akauntan       BBPP         e-dwammet                                                                                                    |                          | Effective Or        | Movement Ty         | /pe Job Gr       | ade Po         | sition                                         | Depa                           | rtment            | O            | rg. Area          |           |
| edwelegment<br>e an<br>e an<br>e a | e-dwidopmit<br>e-lan<br>mpany specific<br>e-PE<br>Profile:<br>720112075762                                                                                                    | ndustry specific         | 08/01/2010          | Perlantikan         | W41              | Akau<br>(W41   | ntan<br>.)                                     | Jawatan H<br>Akauntan          | Kumpulan<br>I     | BPPP         |                   |           |
| e-data - My Movement History         Profile:         270112075762             08/01/2007       Lantikan         W41       Akauntan         Akauntan       Bahagian         D8/01/2007       Lantikan         W41       Akauntan         Bahagian       Department         D8/01/2007       Lantikan         W41       Akauntan         Bahagian       Department         D8/01/2007       Lantikan         W41       Akauntan         Bahagian       Department         Bahagian       Department         Bahagian       Department         Bahagian       Department         Bahagian       Department         Bahagian       Department         Bahagian       Department         Bahagian       Department         Bahagian       Department         D8/01/2007       Lantikan       W41         Akauntan       Benagian       MOF)         D8/01/2007       Lantikan       W41         Akauntan       Benagian       MOF)         D8/01/2007       Lantikan       W41         Akauntan       Benagian                                                                                                    | e-data - My Movement History         Impany specific<br>e-PE         Profile:<br>70112075762         02/03/2009       Pertukaran         W41       Akauntan         Akauntan       Separation         03/01/2007       Lantikan         W41       Akauntan         Bhagain<br>Perkologi       JANM         Øx/01/2007       Lantikan         W41       Akauntan         Bhagain<br>Bhagain<br>Bh                                                                                                    | e-development            |                     |                     |                  |                |                                                |                                |                   |              |                   |           |
| ergenting<br>01/05/2009Effective On Movement TypeJob GradePositionDepartmentOrg. AreaFunction01/05/2009PertukaranW41AkauntanAkauntanAkauntanCorg. AreaFunction08/01/2007LantikanW41AkauntanBahagian<br>TeknologiJANMCorg. AreaFunction08/01/2007LantikanW41AkauntanBahagian<br>TeknologiJANMCorg. AreaFunctionCedata - My Pending Movement HistoryEffective On Movement TypeJob GradePositionDepartmentOrg. AreaFunction<br>Teknologi08/01/2007LantikanW41AkauntanBahagian<br>Pengurusan<br>TeknologiMementerian KewanganCorg.Note: Only pending and recommended application are allowed to be cancelled.BackDelete                                                                                                    | mpany specific<br>ePE         Profile:<br>20112075762         Brofile:<br>20112075762         Babagian<br>Babagian<br>Teknologi<br>Babagian<br>Teknologi<br>Babagian<br>Teknologi<br>Babagian<br>Teknologi<br>Babagian<br>Teknologi<br>Babagian<br>Teknologi<br>Babagian<br>Teknologi<br>Babagian<br>Teknologi<br>Babagian<br>Teknologi<br>Babagian<br>Teknologi<br>Babagian<br>Teknologi<br>Babagian<br>Teknologi<br>Babagian<br>Degoturaan<br>Teknologi<br>Babagian<br>Teknologi<br>Babagian<br>Degoturaan<br>Teknologi<br>Babagian<br>Degoturaan<br>Teknologi<br>Degoturaan<br>Teknologi<br>Degoturaan<br>Teknologi<br>Teknologi | e-ioan                   | e-data - My Mo      | ovement History     |                  |                |                                                |                                |                   |              |                   |           |
| aPE       01/05/2009       Pertukaran       W41       Akauntan       Jawatan<br>Kumpulan       JANM       Implify         270112075762       06/01/2007       Lantikan       W41       Akauntan       Bahagian<br>Pengurusan<br>Teknologi<br>(BPTM)       JANM       Implify         06/01/2007       Lantikan       W41       Akauntan       Bahagian<br>Pengurusan<br>Teknologi<br>(BPTM)       JANM       Implify         dd       Edit         Edita - My Pending Movement History         Effective On Movement Type Job Grade Position Department Org. Area Function<br>08/01/2007         value       W41       Akauntan       Bahagian<br>Teknologi<br>Maklumat. JANM       Implify         Note: Only pending and recommended application are allowed to be cancelled.         Back Delete                                                                                                    | e-PE<br>Profile:<br>720112075762<br>D8/01/2007 Lantikan W41 Akauntan Kumpulan<br>Kumpulan<br>Kumpulan<br>Kumpulan<br>Kumpulan<br>Kumpulan<br>Kumpulan<br>Kumpulan<br>Kumpulan<br>Kumpulan<br>Kumpulan<br>Kumpulan<br>JANM<br>O<br>O<br>O<br>O<br>O<br>O<br>O<br>O<br>O<br>O<br>O<br>O<br>O                                                                                                    | ompany specific          | Effective On        | Movement Type       | Job Grade        | Position       | Depa                                           | artment                        |                   | Org. Area    | Function          |           |
| Profile:       08/01/2007       Lantikan       W41       Akauntan       Behagian       JANM         Maidumat       (BFTM)       C       C         Add       Edit         Effective On Movement History         Effective On Movement History         Colspan="2">Behagian         08/01/2007       Lantikan       W41       Akauntan       Department       Org. Area       Function         08/01/2007       Lantikan       W41       Akauntan       Department       Org. Area       Function         08/01/2007       Lantikan       W41       Akauntan       Behagian       Kementerian Kewangan       O         08/01/2007       Lantikan       W41       Akauntan       Behagian       Kementerian Kewangan       O         Note: Only pending and recommended application are allowed to be cancelled.         Back       Delete                                                                                                    | Profile:         08/01/2007       Lantikan       W41       Akauntan       Bahagian<br>Teknologi<br>Maklumat<br>(BPTM)       JANM         dd       Edt         Effective On Movement History         Éffective On Movement History         Maklumat<br>(BPTM)         Make Colspan="2">Colspan="2">Colspan="2"Colspan="2">Colspan="2"Colspan="2"                                                                                                    | e-PE                     | 01/05/2009          | Pertukaran          | W41              | Akauntan       | Jawatar<br>Kumpu<br>Akaunt                     | n<br>Ian<br>:an (BPPP)         | JANM              |              | 0                 |           |
| Add Edit         e-data - My Pending Movement History         Effective On Movement Type Job Grade Position Department Org. Area Function         08/01/2007 Lantikan       W41         Akauntan       Bahagian Pengurusan Kementerian Kewangan (MOF)         Note: Only pending and recommended application are allowed to be cancelled.         Back       Delete                                                                                                    | Add Edit         e-data - My Pending Movement History         Effective On Movement Type Job Grade Position Department Org. Area Function         08/01/2007 Lantikan       W41         Akauntan       Bahagian<br>Pengurusan<br>Teknologi<br>Maklumat. JANM         Note: Only pending and recommended application are allowed to be cancelled.         Back       Delete                                                                                                    | Profile:<br>770112075762 | 08/01/2007          | Lantikan            | W41              | Akauntan       | Bahagi<br>Pengur<br>Teknol<br>Maklun<br>(BPTM) | an<br>usan<br>ogi<br>nat       | JANM              |              | 0                 |           |
| Effective On       Movement History         08/01/2007       Lantikan       W41       Akauntan       Bahagian<br>Pengurusan<br>Teknologi<br>Maklumat, JANM       Kementerian Kewangan<br>(MOF)       Image: Comparison of the comparison of the compar                                                                                                    | e-data - My Pending Movement History          Effective On       Movement Type       Job Grade       Position       Department       Org. Area       Function         08/01/2007       Lantikan       W41       Akauntan       Bahagian<br>Pengurusan<br>Teknologi<br>Maklumat. JANM       Kementerian Kewangan<br>(MOF)       Image: Comparison of the second second sec                                                                                                    |                          |                     |                     |                  |                |                                                |                                |                   |              | Add Edit          |           |
| Effective On         Movement Type         Job Grade         Position         Department         Org. Area         Function           08/01/2007         Lantikan         W41         Akauntan         Bahagian<br>Pengurusan<br>Teknologi<br>Maklumat, JANM         Kementerian Kewangan<br>(MOF)         Image: Comparison of the second second se                                                                                                    | Effective On       Movement Type       Job Grade       Position       Department       Org. Area       Function         08/01/2007       Lantikan       W41       Aksuntan       Bahagian<br>Pengurusan<br>Teknologi<br>Maklumat. JANM       ©         Note: Only pending and recommended application are allowed to be cancelled.       Back       Delete                                                                                                    |                          | e-data - My P       | ending Movement H   | listo <b>ry</b>  |                |                                                |                                |                   |              |                   |           |
| 08/01/2007     Lantikan     W41     Akauntan     Bahagian<br>Pengurusan<br>Maklumat, JANM     Kementerian Kewangan<br>(MOF)       Note: Only pending and recommended application are allowed to be cancelled.     Back     Delete                                                                                                    | 08/01/2007       Lantikan       W41       Akauntan       Bahagian<br>Pengurusan<br>Teknologi<br>Maklumat. JANM       Kementerian Kewangan<br>(MOF)         Note: Only pending and recommended application are allowed to be cancelled.       Back       Delete                                                                                                    |                          | Effective On        | Movement Type       | Job Grade        | Position       | Depa                                           | artment                        | (                 | Org. Area    | Function          |           |
| Note: Only pending and recommended application are allowed to be cancelled. Back Delete                                                                                                    | Note: Only pending and recommended application are allowed to be cancelled.           Back         Delete           Internet         Internet                                                                                                    |                          | 08/01/2007          | Lantikan            | W41              | Akauntan       | Bahagi<br>Pengur<br>Teknol<br>Maklur           | an<br>usan<br>ogi<br>nat, JANM | Kementer<br>(MOF) | ian Kewangan | 0                 |           |
|                                                                                                    | Liternet ≪ 100%                                                                                                    |                          | Note: Only per      | nding and recomme   | nded application | are allowed to | be cance                                       | elled.                         |                   |              | Back Delete       |           |
|                                                                                                    | Internet ≪3 • € 100%                                                                                                    |                          |                     |                     |                  |                |                                                |                                |                   |              |                   |           |
|                                                                                                    |                                                                                                    |                          |                     |                     |                  |                |                                                |                                |                   |              |                   |           |
|                                                                                                    |                                                                                                    |                          |                     |                     |                  |                |                                                |                                |                   |              |                   |           |
|                                                                                                    |                                                                                                    |                          |                     |                     |                  |                |                                                |                                |                   |              |                   |           |
|                                                                                                    | 😜 Internet 🦓 👻 🔍 100%                                                                                                    |                          |                     |                     |                  |                |                                                |                                |                   |              |                   |           |

## Cara untuk edit maklumat yang telah ditambah atau dikemaskini:

10. Sekiranya berlaku kesilapan, Pengurus Sumber Manusia boleh edit kembali data yang disahkan oleh *Expert User (Admin AGHR)* tetapi Pengurus Sumber Manusia harus klik pada radio button 🔘 untuk memilih rekod yang berkaitan dan seterusnya klik pada butang *edit*.

Data yang dikemaskini tadi akan dipaparkan dalam paparan *Pending Items* di sebelah bawah. Data yang dikemaskini tadi akan bewarna merah sehingga proses pengesahan dilakukan oleh *Expert User (Admin AGHR).* 

| 🖉 eP2P :: :: e-Data - V  | /indows Interne   | et Explorer                                    |                        |                       |                                                           |                                       |                                   |                                 |              | - 7           | X |
|--------------------------|-------------------|------------------------------------------------|------------------------|-----------------------|-----------------------------------------------------------|---------------------------------------|-----------------------------------|---------------------------------|--------------|---------------|---|
| 💽 🗢 🙋 http://a           | ighr.anm.gov.my/c | gi-bin/edata_history                           | cgi                    |                       |                                                           | - 🔁 🖻                                 | ⁄ 🗙 🔎 Sea                         | rch the web (Bab                | ylon)        | P             | • |
| File Edit View Favori    | tes Tools Help    |                                                |                        |                       |                                                           |                                       |                                   |                                 |              |               |   |
| 🚖 Favorites 🛛 👍 🙋 Fr     | ree Hotmail 🙋 Su  | ggested Sites 👻 複                              | Web Slice Galler       | y •                   |                                                           |                                       |                                   |                                 |              |               |   |
| 🔠 🔻 🏀 eP2P :: :: e-Dat   | a X 🕻             | 🕽 Outlook Web App                              |                        |                       |                                                           |                                       | 👌 • 🔊 • 🗊                         | 🗈 🖶 🕶 Pag                       | e 🔹 Safety 🕶 | Tools 🔹 🔞 🕶   | » |
| e-time                   | e-data -          | My Movement Re                                 | ecord                  |                       |                                                           |                                       |                                   |                                 |              |               | ^ |
|                          | Effect            | tive On Move                                   | ement Type             | Job Grade             | Position                                                  | Depart                                | ment                              | Org. Area                       |              |               |   |
| e-development            | 03/07/2           | 2006 Perlant                                   | tikan                  | W17                   | Pembantu<br>Akauntan<br>(W17)                             | Jabatan Ala<br>Sekitar                | am Keme<br>Alam                   | enterian Sumbe<br>Sekitar (NRE) | r Asli Dan   |               |   |
| e-loan                   |                   | 1                                              | I                      |                       |                                                           |                                       |                                   |                                 |              |               |   |
| company specific         | e-data -          | My Movement Hi                                 | isto <b>ry</b>         |                       |                                                           |                                       |                                   |                                 |              |               |   |
| e-PE                     | Effectiv          | ve On Moveme                                   | nt Type Jo             | b Grade Pos           | ition Dep                                                 | artment                               | Org. Ar                           | ea                              | Function     |               |   |
|                          |                   |                                                |                        | No                    | record found.                                             |                                       |                                   |                                 |              |               |   |
| Profile:<br>800718025086 |                   |                                                |                        |                       |                                                           |                                       |                                   | (                               | Add Edit     |               |   |
| 000710025000             |                   |                                                |                        |                       |                                                           |                                       |                                   |                                 |              |               |   |
|                          | e-data ·          | - My Pending Mov                               | ement History          |                       |                                                           |                                       |                                   |                                 |              |               |   |
|                          | Effecti           | ve On Moveme                                   | ent Type 🛛 Jo          | b Grade Pos           | ition Depa                                                | Department Org. Area                  |                                   |                                 | Function     |               | - |
|                          | 16/06/            | 1983 Lantikan                                  | Tetap W3               | Akaur                 | itan Bahagi<br>Kewang                                     | an I                                  | Kementerian Pel<br>Malaysia (KPM) | ajaran                          | 0            |               |   |
|                          | 25/05/3           | 1985 Pertukara                                 | an W41                 | Akaur                 | Jabata<br>Akaunt<br>Negara<br>Cawang<br>Kuching<br>Sarawa | n<br>an<br>Malaysia<br>gan<br>g,<br>k | Kementerian Kei                   | vangan                          | ۲            |               |   |
|                          | 22/06/:           | 1988 Kenaikar<br>Pangkat                       | W44                    | Akaur                 | Pengur<br>Itan Teknol<br>Maklun<br>(BPTM)                 | an<br>usan<br>ogi<br>nat<br>, JANM    | (ementerian Kei<br>(MOF)          | vangan                          | 0            |               |   |
|                          | 02/02/2           | 2000 Pertukara<br>sebab<br>Memangi<br>Akauntar | an atas<br>ku<br>n W48 | Akaur<br>(Mem<br>W48) | angku Kewang                                              | an I<br>gan, KDN I                    | Kementerian Dal<br>(KDN)          | am Negeri                       | 0            |               |   |
|                          | Note: Or          | nly pending and r                              | ecommended a           | pplication are allo   | wed to be cance                                           | elled.                                |                                   | Back                            | Delete       |               | ~ |
|                          |                   |                                                |                        |                       |                                                           |                                       | l 😝 In                            | ernet                           |              | 🔍 100% 🔻      |   |
| 🛃 start 🔰 😂 🕫            | ahoo! Messe       | 🏉 eP2P :: :: e-D.                              | 👿 srt.AG               | HR.Pe 🔂 AG            | SHR-eP2P O                                                | 🛅 hierarki                            | dan jdp 🛛 🔣 M                     | licrosoft Exc                   | 🛛 🕄 🔇        | ) 🗾 🤨 1:08 Př | 4 |

## Cara untuk hapuskan maklumat yang telah ditambah atau dikemaskini:

11. Di ruangan ini, Pengurus Sumber Manusia boleh menghapuskan maklumat yang salah dengan klik pada *radio button* obagi maklumat yang berkenaan dan seterusnya klik pada butang **Delete** untuk menghapuskan data yang telah dicipta.

Sekiranya data tersebut telah disahkan oleh *Expert User (Admin AGHR),* data tersebut tidak boleh dihapuskan. Sila hubungi *Expert User (Admin AGHR)* untuk menghapuskan maklumat yang salah.